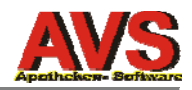

# AVS - RKSV-Sicherheitseinrichtung in Registrierkassen Einrichtung CashBox im fiskaltrust-Portal

27.02.2017

### Allgemeines

Eine CashBox ist ein Konfigurationscontainer, welcher maximal 10 Queues und maximal 10 Signaturerstellungseinheiten beinhalten kann. Pro Standort muss eine eigene CashBox verwendet werden. Mit fiskaltrust wurde vereinbart, dass Filialapotheken die CashBox der jeweiligen Stammapotheke verwenden dürfen.

Eine Queue repräsentiert eine Registrierkasse, wie sie in FinanzOnline zu registrieren ist. Einer Queue können maximal 10 Signaturerstellungseinheiten zugeordnet sein.

Signaturerstellungseinheiten (SEE) sind entweder lokal angeschlossen (USB-Sticks) oder über das Internet zu erreichen (Online-SEE).

Jede Apotheke (= jeder Kassenbetreiber) benötigt 1 CashBox mit folgenden Komponenten:

1 Queue

1 lokale SEE

1 Online-SEE (optional; nur wenn Sorglos-Paket vorhanden)

Bei Apotheken mit Filiale wird die CashBox wie folgt ergänzt:

- 1 Queue (für Apotheke = Stammapotheke)
- 1 Queue (für Filiale)
- 1 lokale SEE (für Queue Apotheke)
- 1 lokale SEE (für Queue Filiale)
- 1 Online-SEE (optional; nur wenn Sorglos-Paket vorhanden; von beiden Queues verwendet)

Zusätzliche Datenbankuser werden weitgehend wie Filialen behandelt (siehe Seite 7)

# Terminologie

Beschreibungen für Cashoxes, Queues, Signaturerstellungseinheiten sowie Kassenidentifikationsnummern werden - soweit eine manuelle Benennung möglich ist - aufsteigend durchnummeriert beginnend mit 'avs1' vergeben.

z.B.:

erste Queue: avs1, zweite Queue: avs2 (z.B. bei neuer Queue wegen Servertausch)

Bei Filialapotheken wird bei der Bezeichnung der Queue und bei der Kassenidentifikationsnr. zusätzlich '\_filiale' angehängt, bei zusätzlichen Usern der Name des Datenbankusers (auch in diesem Fall zwecks Vereinfachung und Vereinheitlichung der Eingabe immer in Kleinbuchstaben),

z.B.: avs1\_filiale

Der Zugriff auf eine Queue aus dem AVS erfolgt über eine URL, diese wird wie folgt vergeben: http://<ip\_adresse>:1200/avs\_<betriebsnr\_kassenbetreiber>

z.B.: <u>http://10.0.0.99:1200/avs\_12345</u> (= die URL bleibt pro Datenbankinstanz immer gleich) bei Filiale z.B.: <u>http://10.0.099:1200/avs\_filiale\_12345</u>

Die Betriebsnummer wird deshalb hinzugefügt, damit eine irrtümlich installierte CashBox einer anderen Apotheke nicht verwendet werden kann.

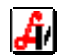

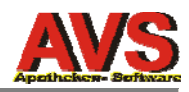

### erforderliche Schritte

- Anmeldung am Portal mit see@apoverlag.at
- Klick auf 'Kassenbetreiber Übersicht'
- Auswahl einer Apotheke (Suche nach Namen/e-Mail-Adresse)
- Klick auf die Apotheke (den Kunden) und danach auf 'Stammdaten', Betriebsnummer (= zweites Adressfeld) notieren (wird später noch benötigt); UID-Nummer überprüfen (blauer Haken neben 'Data Check')
- Klick auf 'AT FinanzOnline Meldungen', 'Status ihrer Zugangsdaten' überprüfen (blauer Haken)
- Klick auf 'Konfiguration'
- Klick auf 'CashBox' und Hinzufügen eines neuen Eintrages
- Klick auf 'Queue' und Hinzufügen eines neuen Eintrages
- Klick auf 'Signature Creation Unit' und Hinzufügen eines neuen Eintrages
- Klick auf 'CashBox' und 'Bearbeiten per Drag&Drop, Zuordnung Queue und SEE zur Cash-Box, Zuordnung SEE zur Queue
- Optional Hinzufügen Sorglos-Paket, Konfiguration Online-SEE und Zuordnung zu CashBox und Queue
- Rebuild Configuration

bei der manuellen Anlage von Cashbox, Queue, Signature Creation Unit bitte beachten:

- einmal gespeicherte Einträge können nicht mehr gelöscht werden
- die 'CashBoxIdentification' kann nach dem Speichern nicht mehr geändert werden
- Cashboxes für Kunden mit Sorglos-Paket nur dann anlegen, wenn UID und FON-Zugangsdaten passen (siehe oben)

### Hinzufügen CashBox

| 🕞 Neuen Konfigurationscor | ntainer (CashBox) erstellen |
|---------------------------|-----------------------------|
| Beschreibung              | avs1                        |
| IPAddress                 |                             |
|                           |                             |
|                           | Speichern Rückgängig        |

Beschreibung ist immer 'avs1' IP-Adresse bleibt immer leer Klick auf [Speichern]

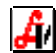

# Hinzufügen Queue

| Create                |                                                |                         |
|-----------------------|------------------------------------------------|-------------------------|
| Beschreibung          | avs1                                           |                         |
| PackageName           | fiskaltrust.service.sqlite                     | ~                       |
| Package Version       | 1.1.17057.1771 🗸                               |                         |
| Timeout *             | 15000                                          |                         |
| CountryCode           | Österreich (AT)                                | ~                       |
| CashBoxIdentification | avs1                                           | Schlüssel<br>generieren |
| EncryptionKeyBase64   | ✓ W2VHTWuoLyX0fj+Xoy5smpiP6xjF4nBbOlWxd+pPWC8= | 4                       |
| SignAll*              |                                                |                         |
|                       | Speichern Cancel                               |                         |
|                       |                                                |                         |

Beschreibung 'avs1' für Apotheke, 'avs1\_filiale' z.B. für Filiale Package Version derzeit 1.1.17057.1771 (kann sich im Zeitablauf ändern) CashBoxIdentification = Kassenidentifikationsnummer entspricht immer der Beschreibung Generierung EncryptionKey durch Klick auf den Blitz (rechts neben dem Feld) **SignAll darf nicht aktiviert werden!** Klick auf [Speichern]

| Package Name: fiskaltr<br>Package Version: 1.1.17 | ust.service.sqlite<br>7057.1771 |     |                 |
|---------------------------------------------------|---------------------------------|-----|-----------------|
| fiskaltrust.service.s                             | qlite                           |     |                 |
| fiskaltrust service<br>Key                        | Value                           |     | +               |
| Beschreibung                                      | avs1                            |     |                 |
| PackageName                                       | fiskaltrust.service.sqlite      |     |                 |
| Package Version                                   | 1.1.17057.1771                  | × 2 |                 |
|                                                   | http://localhost:1200/avs_12345 | ×   | – net.pipe http |
|                                                   | Url                             |     | + net.pipe http |

Generierung URL durch Klick auf [http]; generierte Zeichenfolge nach ':1200/' entfernen und durch avs\_<betriebsnr.> ersetzen (bei Filialen avs\_filiale\_<betriebsnr.>) Klick auf [Speichern und weiter]

Speichern und weiter

4/

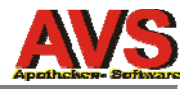

# Hinzufügen Signature Creation Unit

| Hier können Sie Ihre<br>dann auf Speichern. | r Firma eine weitere Signaturerstellungseinheit zuordnen. Geben Sie die Daten ein | und klicken |
|---------------------------------------------|-----------------------------------------------------------------------------------|-------------|
| Bezeichnung                                 | avs1                                                                              | ×           |
| Package Name                                | fiskaltrust.signing.atapdu                                                        | ~           |
| Package Version                             | 1.1.17057.1770 🗸                                                                  |             |
| Mode                                        | Normal                                                                            | ~           |
|                                             | Speichern Abbrechen                                                               |             |
|                                             |                                                                                   |             |

Beschreibung 'avs1' für Apotheke, 'avs1\_filiale' für Filiale Package Name für lokale SEE seit Vers. 1.1. **'fiskaltrust.signing.atapdu'** Package Version derzeit 1.1.17057.1770 (kann sich im Zeitablauf ändern) Mode für lokale SEE immer 'Normal' Klick auf [Speichern]

| Package Name: fiskalt<br>Package Version: 1.1.1                                                                                                    | trust.signing.atapdu<br>17057.1770                               |                                                 |
|----------------------------------------------------------------------------------------------------|------------------------------------------------------------------|-------------------------------------------------|
| fiskaltrust.signing.<br>signature creation unit<br>Signatur verifiziert<br>bei Erstellung<br>Lesermodus<br>Shared verwenden<br>Zertifikat<br>Seriennummer | atapdu           serialnumber                                    |                                                 |
| Кеу                                                                                                    | Value                                                            | +                                               |
| Bezeichnung<br>Package Name                                                                                                    | avs1<br>fiskaltrust.signing.atapdu                               |                                                 |
| Package Version                                                                                                    | 1.1.17057.1770 🗸                                                 |                                                 |
|                                                                                                    | net.pipe://localhost/77b7db5a-fa19-4cb9-9d05-633f686f0e3c<br>Url | <ul> <li>net.pipe http</li> <li>http</li> </ul> |

Generierung URL durch Klick auf **[net.pipe]** Klick auf **[Speichern und weiter]** 

Ä.

Speichern und weiter

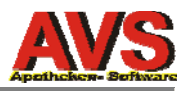

## Bearbeiten CashBox per Drag & Drop

Klick auf CashBox und danach auf

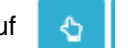

### SEE (z.B. avs1) und Queue (z.B. avs1) von rechts nach links ziehen (per Drag & Drop)

| IPAddress<br>Outlet * 1<br>avs1 (AT)<br>Kassenidentifikationsnummer: avs1<br>AES-Schlüssel:<br>W2VHTWuoLyX0fj+Xoy5smpiP6xjF4nBbOlWxd+pPWC8= (UoXQ)<br>fiskaltrust.service.sqlite (1.1.17057.1771)<br>http://localhost:1200/avs_04049<br>avs1<br>fiskaltrust.signing.atapdu (1.1.17057.1770)<br>net.pipe://localhost/77b7db5a-fa19-4cb9-9d05-633f686f0e3c                                                                                                    | Beschreibu                                                    | avs1                                                                                                    |                 |
|----------------------------------------------------------------------------------------------------|---------------------------------------------------------------|----------------------------------------------------------------------------------------------------|-----------------|
| Image: PAddress         Outlet*       1         Image: Payse of the second second se |                                                               |                                                                                                    |                 |
| Outlet*       1         Image: avs1 (AT)       Image: avs1         Kassenidentifikationsnummer: avs1       AES-Schlüssel:         W2VHTWuoLyX0fj+Xoy5smpiP6xjF4nBbOlWxd+pPWC8= (UoXQ)       fiskaltrust.service.sqlite (1.1.17057.1771)         Image: http://localhost:1200/avs_04049       Image: avs1         Image: avs1       Image: avs1         Image: fiskaltrust.signing.atapdu (1.1.17057.1770)       Image: avs1         Image: avs1       Image: avs1         Image: avs1       Image: a                                                                                                    | IPAddress                                                     |                                                                                                    |                 |
| <ul> <li>avs1 (AT)</li> <li>Kassenidentifikationsnummer: avs1</li> <li>AES-Schlüssel:</li> <li>W2VHTWuoLyX0fj+Xoy5smpiP6xjF4nBbOlWxd+pPWC8= (UoXQ)</li> <li>fiskaltrust.service.sqlite (1.1.17057.1771)</li> <li>http://localhost:1200/avs_04049</li> <li>Avs1</li> <li>fiskaltrust.signing.atapdu (1.1.17057.1770)</li> <li>net.pipe://localhost/77b7db5a-fa19-4cb9-9d05-633f686f0e3c</li> </ul>                                                                                                    | Outlet <sup>*</sup>                                           | 1                                                                                                    |                 |
| <ul> <li>http://localhost:1200/avs_04049</li> <li>avs1</li> <li>fiskaltrust.signing.atapdu (1.1.17057.1770)</li> <li>net.pipe://localhost/77b7db5a-fa19-4cb9-9d05-633f686f0e3c</li> </ul>                                                                                                    | avs1 (AT<br>Kassenide<br>AES-Schlü:<br>W2VHTWu<br>fiskaltrust | T) C<br>entifikationsnummer: avs1<br>ssel:<br>uoLyX0fj+Xoy5smpiP6xjF4nBbOlWxd+pPWC8= (UoXC<br>.service.sqlite (1.1.17057.1771) | <b>30</b><br>)) |
| <ul> <li>avs1</li> <li>fiskaltrust.signing.atapdu (1.1.17057.1770)</li> <li>net.pipe://localhost/77b7db5a-fa19-4cb9-9d05-633f686f0e3c</li> </ul>                                                                                                    | % http://                                                     | localhost:1200/avs_04049                                                                                                    |                 |
| % net.pipe://localhost/77b7db5a-fa19-4cb9-9d05-633f686f0e3c                                                                                                    | • · · · · ·                                                   |                                                                                                    |                 |
|                                                                                                    | <ul> <li>avs1</li> <li>fiskaltrust</li> </ul>                 | .signing.atapdu (1.1.17057.1770)                                                                                               | •               |

#### Outlet wird automatisch vergeben (in der Regel 1).

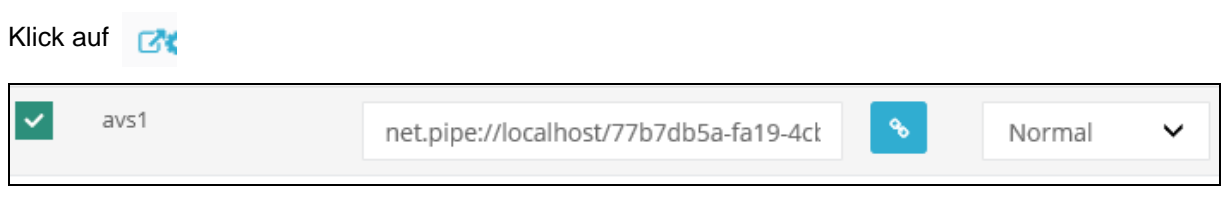

#### verwendete SEE auswählen (wird meistens 'avs1' sein, bei Filialen z.B. 'avs1\_filiale')

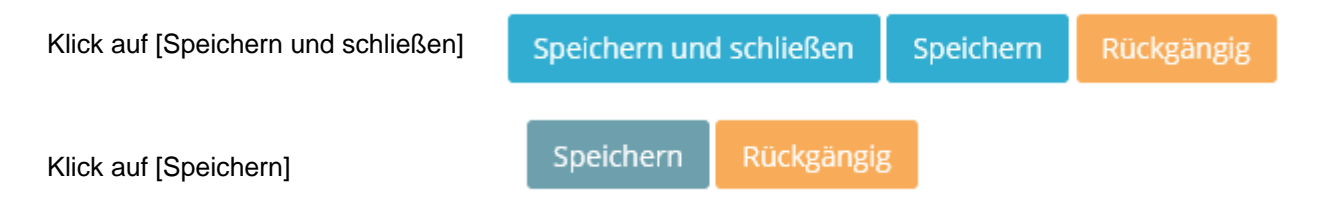

Ĥ/

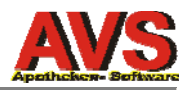

# Hinzufügen Sorglos-Paket (optional)

Im Excel-Dokument überprüfen, ob die Apotheke das Sorglos-Paket bestellt hat. Ist das der Fall, dürfen die nächsten Schritte aber nur dann durchgeführt werden, wenn die UID-Prüfung bei der Apotheke funktioniert hat (siehe oben, Stammdaten). Außerdem sollten in diesem Fall die FON-Zugangsdaten bereits eingetragen sein.

Der Grund dafür ist, dass bei der Zuordnung eines Sorglos-Paketes eine Online-SEE personalisiert und an FON gemeldet wird. Wenn nicht personalisiert werden kann (weil UID nicht mit Namen überprüft werden kann), scheitert die Erstellung der Online-SEE.

# erforderliche Schritte

- Klick auf 'Shop Entitlements' und Zuordnung Ansprüche
- Klick auf 'Konfiguration CashBox' und Durchführung Upgrade (aus Ansprüchen)
- Klick auf 'Konfiguration SCU und Konfiguration Online-SEE
- Klick auf 'Konfiguration Cashbox' und Online-SEE zur Cashbox hinzufügen

### Ansprüche (Entitlements) zuordnen

| Own Entitlements      |                                      |                   |            |
|-----------------------|--------------------------------------|-------------------|------------|
| Name 🗢                | Description 🗢                        | Remaining Terms 🌲 |            |
| Mehr                  |                                      |                   |            |
|                       |                                      |                   |            |
| Entitlements of Öster | rreichische Apotheker-Verlagsgesells | schaft m.b.H      |            |
| Name 🗢                | Description 🗢                        | Remaining Terms 🗘 | Move       |
| AT_FISKALTRUST_CAF    | REFREE                               | 1665.00           | 1 2 3 4 10 |
| 1                     |                                      |                   |            |

Klick auf [3] (für ein Sorglos-Paket benötigt man insgesamt 3 Ansprüche) Achtung - diese Aktion kann nicht rückgängig gemacht werden.

### Upgrade aus Ansprüchen (Entitlements) durchführen

| Tabelle durchsuc | hen          |              |                        |          |         |
|------------------|--------------|--------------|------------------------|----------|---------|
| Beschreibung 🗢   | IP-Adresse 🗘 | Outlet 🗘     | Timestamp (UTC) 🗘      | Launcher | Upgrade |
| > avs1           |              | 1            | 26.02.2017 22:25:28    | ۵ 🔺 ۵    | \$ 🐵    |
| Klick auf 💿      | > im Warer   | ıkorb wird e | in Artikel hinzugefügt |          |         |

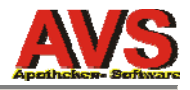

Klick auf den Warenkorb

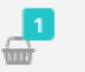

| arenkorb | 😭 Checkout  |
|----------|-------------|
| Menge    | Gesamtpreis |
| 1        | € 0,00      |
|          | Menge<br>1  |

#### Klick auf [Checkout]

| Produkt                                        | Menge      | Einzelpreis | USt Satz        | Gesamtpreis |
|------------------------------------------------|------------|-------------|-----------------|-------------|
| fiskaltrust.Sorglos (2017, aus Anspruch) (221) | 1          | € 0,00      | 20,0%           | € 0,00      |
|                                                |            |             | Netto :         | € 0,00      |
|                                                |            |             | Gesamt :        | € 0,00      |
|                                                | Zahlungsme | ethode      |                 |             |
|                                                | Kos        | tenlos      |                 |             |
|                                                |            | 🗹 Verbind   | llich Bestellen |             |

#### Klick auf [Verbindlich Bestellen], zur Bestätigung erscheint:

| Produkt                            | Menge | Einzelpreis | USt%     | Gesamtpreis |
|------------------------------------|-------|-------------|----------|-------------|
| fiskaltrust.Sorglos (aus Anspruch) | 1     | € 0,00      | 20,0%    | € 0,00      |
|                                    |       |             | Netto :  | € 0,00      |
|                                    |       |             | Gesamt : | € 0,00      |
|                                    |       |             |          |             |

Â/

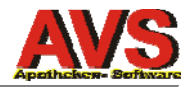

# Konfiguration Online-SEE

| Tabelle durchsuchen                        |        |                |                 |           |
|--------------------------------------------|--------|----------------|-----------------|-----------|
| Beschreibung 🗢                             | VDA \$ | Seriennummer 🗢 | Finanz-Online 🗘 |           |
| > avs1                                     |        |                | ?               | ۵ 🖌 ۵     |
| Online-Signaturerstellungseinheit 5A4DE310 | AT1    | 0x5A4DE310     | ×               | • / 1     |
|                                            |        |                |                 | « < 1 > » |

| Edit            |                                            |  |
|-----------------|--------------------------------------------|--|
| Bezeichnung     | Online-Signaturerstellungseinheit 5A4DE310 |  |
| Package Name    | fiskaltrust.signing.atrustonline           |  |
| Package Version | 1.0.16326.1240 🗸 🗸                         |  |
| Mode            | Backup                                     |  |
|                 | Speichern Abbrechen                        |  |
|                 |                                            |  |

Mode 'Normal' ändern auf 'Backup' Klick auf [Speichern]

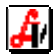

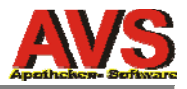

# Hinzufügen Online-SEE zur CashBox

Klick auf CashBox und danach auf

uf 👌

#### Online-SEE von rechts nach links ziehen

| C'¢ |
|-----|
|     |
| 0   |
|     |
| 0   |
|     |
|     |

#### Klick auf [Speichern]

#### Klick auf 'Queue'

| Liste der Queues  |                 |         |         | + Neu anlegen |
|-------------------|-----------------|---------|---------|---------------|
| Tabelle durchsuch | ien             |         |         |               |
| Beschreibung 🕈    | Lokalisierung 🕈 | Aktiv 🗘 | Journal |               |
| > avs1            | AT: avs1        |         |         | C 🔷 🖊 🛍       |
|                   |                 |         |         | « < 1 > »     |
|                   |                 |         |         |               |

Klick auf

Æ/

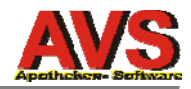

| list of      | scu connected to queue e2921933-01ff-4a64-9441                              | -c62419868958 with cashboxidentifica | tion avs1 | I        |
|--------------|-----------------------------------------------------------------------------|--------------------------------------|-----------|----------|
| Von<br>Verfü | Queues verwendete Signaturerstellungs<br>gbare Signaturerstellungseinheiten | seinheiten                           |           |          |
| Tab          | elle durchsuchen                                                            |                                      |           |          |
| \$           | Bezeichnung 🗢                                                               | URL \$                               | \$        | Mode \$  |
| *            | avs1                                                                        | net.pipe://localhost/77b7db5a        | <b>%</b>  | Normal 🗸 |
| >            | Online-Signaturerstellungseinheit 5A4DE310                                  | https://signing.fiskaltrust.at/a     | 8         | Backup 🗸 |
|              |                                                                             |                                      |           |          |

beide SEE's müssen aktiviert sein (die lokale SEE mit Mode 'Normal', die Online-SEE mit Mode 'Backup'

| Klick auf [Speichern und Weiter] |
|----------------------------------|
|----------------------------------|

Speichern und weiter Speichern Rückgängig

# **Rebuild Configuration**

Klick auf CashBox und diese durch Klick auf die Beschreibung aufklappen

| ∨ avs1                 |                                                              | 1                                                                                                    | 26.02.2017 23:02:33    |  |
|------------------------|--------------------------------------------------------------|----------------------------------------------------------------------------------------------------|------------------------|--|
| CashBoxId:             | ß                                                            | b15d99fb-1d5f-490e-ab8c-2b3ea29b1                                                                                                    | 135f                   |  |
| AccessToken:           | ß                                                            | BIWA8XrDscSgOt35tQ4EDJwROwnwZ                                                                                                    | IXWoEAUowwnMz1AWZX     |  |
| Queues:                | eavs1<br>Kassen<br>AES-Sci<br>(0) C n<br>(1) C h<br>fiskaltr | avs1 (AT)<br>Kassenidentifikationsnummer: avs1<br>VES-Schlüssel: W2VHTWuoLyX0fj+Xoy5smpiP6xjF4nBbOlWxd+pPWC8= (UoXQ<br>0) C net.pipe://localhost/77b7db5a-fa19-4cb9-9d05-633f686f0e3c<br>1) C https://signing.fiskaltrust.at/atrustonline<br>iskaltrust.service.sqlite (1.1.17057.1771) |                        |  |
| Helpers:               | % http:                                                      | //localhost:1200/avs_04049                                                                                                    |                        |  |
| SignaturCreationUnits: | <ul> <li>avs1</li> <li>fiskaltr</li> <li>net.p</li> </ul>    | ust.signing.atapdu (1.1.17057.1770)<br>ipe://localhost/77b7db5a-fa19-4cb9-9d05-63                                                                                                    | <b>0</b><br>3f686f0e3c |  |
|                        | Onlin<br>fiskaltr                                            | ne-Signaturerstellungseinheit 5A4DE310<br>ust.signing.atrustonline (1.1.17057.1770)                                                                                                    | ٥                      |  |
|                        | % https                                                      | ://signing.fiskaltrust.at/atrustonline                                                                                                    |                        |  |

Klick auf

Ä.

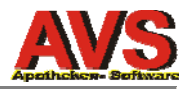

### zusätzliche Datenbankuser

Zusätzliche Datenbankuser mit gleicher UID-Nummer (wie die Apotheke) werden wie Apotheken mit Filiale abgebildet (sofern überhaupt eine Verpflichtung zur Signierung vorliegt). Befindet sich ein zusätzlicher DB-User am gleichen Server, kann die gleiche lokalen SEE verwendet werden, anderenfalls benötigt der zusätzliche User auch eigene lokale SEE. Eine Online-SEE kann in jedem Fall gemeinsam genutzt werden.

CashBox bei zusätzlichem DB-User am gleichen Server

- 1 Queue (für Apotheke)
- 1 Queue (für zusätzlichen User)
- 1 lokale SEE (von beiden Queues verwendet)
- 1 Online-SEE (optional; nur wenn Sorglos-Paket vorhanden; von beiden Queues verwendet)

CashBox bei zusätzlichem DB-User auf anderem Server

- 1 Queue (für Apotheke)
- 1 Queue (für zusätzlichen User)
- 1 lokale SEE (für Queue Apotheke)
- 1 lokale SEE (für Queue zusätzlicher User)
- 1 Online-SEE (optional; nur wenn Sorglos-Paket vorhanden; von beiden Queues verwendet)

Die URL für die Queue sieht bei einem zusätzlichen User z.B. wie folgt aus (Datenbankuser AVS-FAKT):

http://10.0.0.99:1200/avs\_avsfakt\_12345

Zusätzliche Datenbankuser mit abweichender UID-Nummer müssen im fiskaltrust-Portal als getrennte Kassenbetreiber angelegt werden (sofern überhaupt eine Verpflichtung zur Signierung vorliegt).

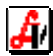